ต้องการวิธีการกำหนดขนาดกระดาษบนวินโดวส์ 7 ค่ะ

## 1.คลิกขวาเครื่องพพิมพ์เลือก Printing Preferences 2.เลือกหัวข้อ User Defined Paper

| 🖶 EPSON LQ-300+ /II ESC/P 2 Printing Preferences           | ×   |
|------------------------------------------------------------|-----|
| Layout Paper/Quality User Defined Paper Extension Settings |     |
| Paper Names                                                |     |
| test 2 Delete                                              |     |
| New Name 4                                                 |     |
| Save                                                       |     |
| Unit O cm O inch 2                                         |     |
| Paper Size                                                 |     |
| Width 9.00 3 eft 0.00 Top 0.00                             |     |
| Height 11.00 C Right 0.00 C Bottom 0.00                    |     |
|                                                            |     |
|                                                            |     |
|                                                            |     |
| OK Cancel App                                              | oly |

 ถั้งชื่อ from ที่ช่อง New name (ระบุชื่อเป็นตัวเลข หรือ ภาษาอังกฤษ)
เลือกช่อง Unit ระบุหน่วยการวัดกระดาษ : cm : หน่วยเป็น เชนติเมตร inch : หน่วยเป็น นิ้ว
ช้อง Paper size : (วัดกระดาษที่ใช้งานจริง) Widht : ใส่ความกว้างกระดาษ จากช้ายไปขวา
Height : ใส่ความยาวกระดาษ จากบนลงล่าง
จากนั้นกดปุ่ม Save หมายเหตุ : หากไม่สามารถกดปุ่ม Save ได้ ให้เปลี่ยนชื่อที่ช่อง New name

- <u>วิธีเรียกใช้ขนาดกระดาษที่กำหนดไว้</u> 1. คลิกขวาที่ไอคอนเครื่องพิมพ์ที่ใช้งาน เลือกที่คำว่า Printing Preferences 2. เลือกหัวข้อ Layout จากนั้นกดปุ่ม Advanced

| EPSON LQ-300+ /II ESC/P 2 Printing Preferences             | 3 |
|------------------------------------------------------------|---|
| Layout Paper/Quality User Defined Paper Extension Settings | _ |
| Orientation:                                               |   |
| A Portrait 👻                                               |   |
| Page Order:                                                |   |
| Front to Back 👻                                            |   |
| Page Format                                                |   |
| Pages per Sheet 1 -                                        |   |
| Draw Borders                                               |   |
|                                                            |   |
|                                                            |   |
|                                                            |   |
|                                                            |   |
|                                                            |   |
|                                                            |   |
| Advanced                                                   |   |
| OK Cancel Apply                                            |   |

## 3. ในช่อง Paper Size ให้เลือกชื่อฟอร์มที่ได้ตั้งชื่อไว้

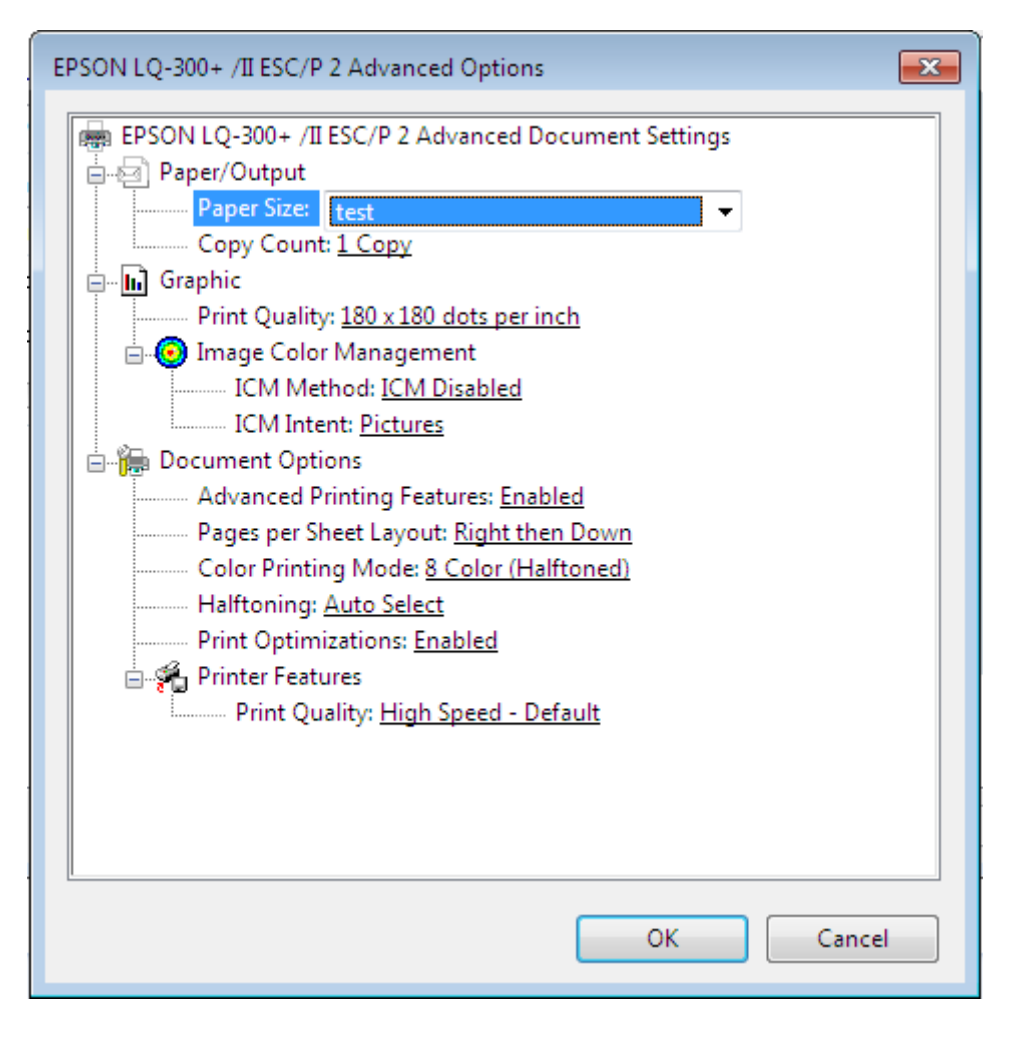